## How to update Firmware via SD card (KX-UT670)

No. 22-017

Dec 22, 2011

Ver.1.0

**Panasonic Corporation** 

1

© Panasonic Corporation 2011

## Abstract about this document

This document describe about how to update F/W via SD card.

## **Revision history**

| Date         | Version  | Revision        | Firmware version |
|--------------|----------|-----------------|------------------|
| Dec.22, 2011 | Ver. 1.0 | Initial Release | All versions     |

## **Update Firmware**

- 1 : Copy a firmware to SD card and Insert it to a KX-UT670.
- 2 : [Home] --> [Menu] --> [Settings] --> [Administration]
  - [Note] Since Version 1.022, a password is needed for

Administration menu.

Default password is "adminpass".

3 : Select "Update Firmware"

Then a firmware list is displayed on the screen.

- 4 : Select a firmware file.
- 5 : Push the "Update" button. After pushed, the KX-UT670 will be rebooted.

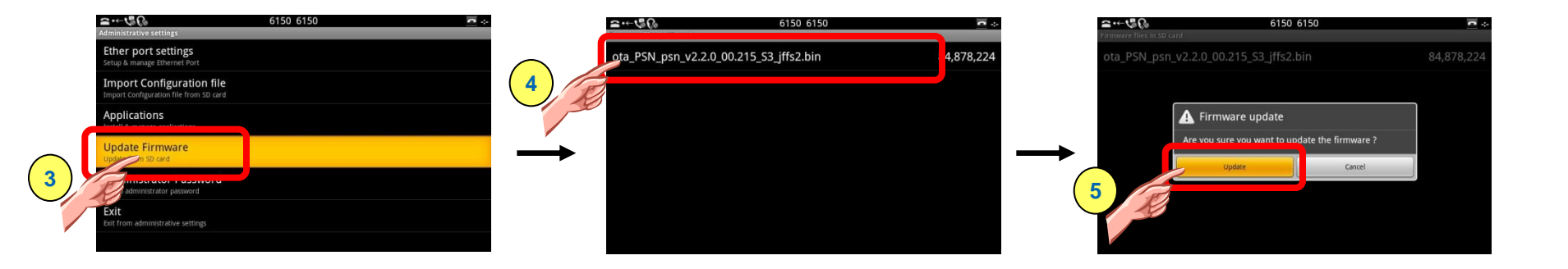